## Mastering Power Pivot New Measures: A Comprehensive Guide

Power Pivot, a data modeling engine integrated into Excel, provides immense power for data analysis. Central to this power is the ability to create custom calculations using "New Measures." These measures allow you to derive insights beyond what's readily available in your source data, performing complex calculations and aggregations directly within the Power Pivot Data Model. However, creating effective and efficient measures can be challenging for newcomers. This article aims to address common questions and challenges, guiding you through the process of crafting powerful and insightful Power Pivot measures.

# I. Understanding the Fundamentals of Power Pivot Measures

Before diving into specific examples, let's establish the core concepts. A Power Pivot measure is essentially a calculated column that operates at the aggregate level. Unlike calculated columns which are computed for each row in a table, measures are calculated dynamically based on the context in which they are used (e.g., a PivotTable, a PivotChart, or a Power BI report). This context-sensitive calculation is key to their flexibility.

Measures are defined using the Data Analysis Expressions (DAX) language. DAX is a formula language specifically designed for working with data models. It incorporates functions similar to Excel formulas but with significantly enhanced capabilities for handling relationships between tables and performing complex aggregations.

Key DAX functions commonly used in measures:

SUM(): Calculates the sum of a column.

`AVERAGE()`: Calculates the average of a column.

`COUNT()`: Counts the number of rows.

`COUNTROWS()`: Counts the number of rows in a table.

`CALCULATE()`: Allows you to modify the filter context of a measure. This is crucial for advanced calculations.

`IF()`: Creates conditional logic within the measure.

## II. Creating Your First Power Pivot Measure: A Step-by-Step Guide

Let's create a simple measure to calculate total sales. Assume you have a table named "Sales" with columns "SalesAmount" and "Region".

1. Open Power Pivot: In Excel, go to the "Power Pivot" tab and select "Manage".

2. Navigate to the Data Model: This will open the Power Pivot window, showing your data model.

3. Create a New Measure: Right-click on the "Sales" table, and select "New Measure".

4. Write the DAX Formula: In the formula bar, enter the following DAX code:

```
```dax
Total Sales = SUM(Sales[SalesAmount])
```
```

5. Name and Save: Give your measure a descriptive name (e.g., "Total Sales") and press Enter.

Now, this "Total Sales" measure can be used in a PivotTable or PivotChart. Dragging it into the Values area will automatically calculate the sum of sales for the selected context (e.g., total sales for all regions, or total sales for a specific region).

## III. Addressing Common Challenges and Advanced Techniques

1. Dealing with Multiple Tables: Power Pivot's strength lies in its ability to handle relationships between tables. Let's say you have a separate "Products" table related to the "Sales" table via a "ProductID" column. To calculate the total sales for a specific product, you'd need to use the `CALCULATE()` function:

```
```dax
Total Sales Per Product = CALCULATE(SUM(Sales[SalesAmount]), Sales[ProductID] =
SELECTEDVALUE(Products[ProductID]))
```
```

This formula dynamically filters the "Sales" table based on the selected product in the PivotTable. `SELECTEDVALUE()` retrieves the currently selected product ID.

2. Handling Blank Values: Blank values can skew calculations. You can use the `ISBLANK()` function to handle them:

```
```dax
Sales Amount (Handling Blanks) = IF(ISBLANK(SUM(Sales[SalesAmount])), 0,
SUM(Sales[SalesAmount]))
```
```

This ensures that if the sum of sales is blank, it returns 0 instead of a blank.

3. Time-Intelligence Calculations: For time-series data, DAX provides powerful time intelligence functions like `TOTALYTD()`, `PREVIOUSMONTH()`, `SAMEPERIODLASTYEAR()`, etc. These functions simplify year-to-date, month-over-month, and year-over-year comparisons.

# **IV.** Conclusion

Mastering Power Pivot measures unlocks significant potential for data analysis within Excel. By understanding the fundamentals of DAX and leveraging its powerful functions, you can create sophisticated calculations to derive meaningful insights from your data. This article has explored basic and advanced techniques, highlighting common challenges and providing solutions. Remember to always test your measures thoroughly and consider the context in which they will be used.

# V. FAQs

1. What is the difference between a calculated column and a measure? Calculated columns are computed for each row in a table, while measures are calculated dynamically based on the context of the PivotTable or report.

2. How can I debug my DAX measures? Power Pivot offers limited debugging tools. The best approach is to break down complex formulas into smaller, testable parts. Using temporary measures can also help isolate problematic sections.

3. Can I use measures in Power BI? Yes, measures created in Power Pivot can be seamlessly used in Power BI reports.

4. What are some best practices for naming measures? Use descriptive and consistent names (e.g., "Total Sales," "Average Order Value"). Avoid using spaces or special characters.

5. Where can I find more information about DAX? Microsoft's official documentation provides comprehensive information on DAX functions and syntax. Numerous online resources and tutorials are also available.

## Formatted Text:

110mm to in minutes in 8 hours 277 lbs to kg 72 in ft how much is 100 lb of gold worth 159 pounds to kg 4 7 to meters 1158 129 as grade 190 centimeters to feet 133 inches to feet how many minutes is 800 seconds 24feet in meters 124 cm to inch how much is 300 m to inches 105 in kg

#### **Search Results:**

No results available or invalid response.

#### **Power Pivot New Measure**

### Mastering Power Pivot New Measures: A Comprehensive Guide

Power Pivot, a data modeling engine integrated into Excel, provides immense power for data analysis. Central to this power is the ability to create custom calculations using "New Measures." These measures allow you to derive insights beyond what's readily available in your source data, performing complex calculations and aggregations directly within the Power Pivot Data Model. However, creating effective and efficient measures can be challenging for newcomers. This article aims to address common questions and challenges, guiding you through the process of crafting powerful and insightful Power Pivot measures.

## I. Understanding the Fundamentals of Power Pivot Measures

Before diving into specific examples, let's establish the core concepts. A Power Pivot measure is essentially a calculated column that operates at the aggregate level. Unlike calculated columns which are computed for each row in a table, measures are calculated dynamically based on the context in which they are used (e.g., a PivotTable, a PivotChart, or a Power BI report). This context-sensitive calculation is key to their flexibility.

Measures are defined using the Data Analysis Expressions (DAX) language. DAX is a formula language

specifically designed for working with data models. It incorporates functions similar to Excel formulas but with significantly enhanced capabilities for handling relationships between tables and performing complex aggregations.

Key DAX functions commonly used in measures:

SUM(): Calculates the sum of a column.

`AVERAGE()`: Calculates the average of a column.

`COUNT()`: Counts the number of rows.

`COUNTROWS()`: Counts the number of rows in a table.

`CALCULATE()`: Allows you to modify the filter context of a measure. This is crucial for advanced calculations.

`IF()`: Creates conditional logic within the measure.

## II. Creating Your First Power Pivot Measure: A Step-by-Step Guide

Let's create a simple measure to calculate total sales. Assume you have a table named "Sales" with columns "SalesAmount" and "Region".

1. Open Power Pivot: In Excel, go to the "Power Pivot" tab and select "Manage".

2. Navigate to the Data Model: This will open the Power Pivot window, showing your data model.

3. Create a New Measure: Right-click on the "Sales" table, and select "New Measure".

4. Write the DAX Formula: In the formula bar, enter the following DAX code:

```
```dax
Total Sales = SUM(Sales[SalesAmount])
```
```

5. Name and Save: Give your measure a descriptive name (e.g., "Total Sales") and press Enter.

Now, this "Total Sales" measure can be used in a PivotTable or PivotChart. Dragging it into the Values area will automatically calculate the sum of sales for the selected context (e.g., total sales for all regions, or total sales for a specific region).

# III. Addressing Common Challenges and Advanced Techniques

1. Dealing with Multiple Tables: Power Pivot's strength lies in its ability to handle relationships between tables. Let's say you have a separate "Products" table related to the "Sales" table via a "ProductID" column. To calculate the total sales for a specific product, you'd need to use the `CALCULATE()` function:

```dax

```
Total Sales Per Product = CALCULATE(SUM(Sales[SalesAmount]), Sales[ProductID] = SELECTEDVALUE(Products[ProductID]))
```

This formula dynamically filters the "Sales" table based on the selected product in the PivotTable. `SELECTEDVALUE()` retrieves the currently selected product ID.

2. Handling Blank Values: Blank values can skew calculations. You can use the `ISBLANK()` function to handle them:

```
```dax
Sales Amount (Handling Blanks) = IF(ISBLANK(SUM(Sales[SalesAmount])), 0,
SUM(Sales[SalesAmount]))
```
```

This ensures that if the sum of sales is blank, it returns 0 instead of a blank.

3. Time-Intelligence Calculations: For time-series data, DAX provides powerful time intelligence functions like `TOTALYTD()`, `PREVIOUSMONTH()`, `SAMEPERIODLASTYEAR()`, etc. These functions simplify year-to-date, month-over-month, and year-over-year comparisons.

#### **IV.** Conclusion

Mastering Power Pivot measures unlocks significant potential for data analysis within Excel. By understanding the fundamentals of DAX and leveraging its powerful functions, you can create sophisticated calculations to derive meaningful insights from your data. This article has explored basic and advanced techniques, highlighting common challenges and providing solutions. Remember to always test your measures thoroughly and consider the context in which they will be used.

# V. FAQs

1. What is the difference between a calculated column and a measure? Calculated columns are computed for each row in a table, while measures are calculated dynamically based on the context of the PivotTable or report.

2. How can I debug my DAX measures? Power Pivot offers limited debugging tools. The best approach is to break down complex formulas into smaller, testable parts. Using temporary measures can also help isolate problematic sections.

3. Can I use measures in Power BI? Yes, measures created in Power Pivot can be seamlessly used in Power BI reports.

4. What are some best practices for naming measures? Use descriptive and consistent names (e.g., "Total Sales," "Average Order Value"). Avoid using spaces or special characters.

5. Where can I find more information about DAX? Microsoft's official documentation provides comprehensive information on DAX functions and syntax. Numerous online resources and tutorials are also available.

| 4500 m to miles    |  |
|--------------------|--|
| minutes in 8 hours |  |
| 17 oz to lbs       |  |
| 72 in ft           |  |
| 96 inch to feet    |  |

No results available or invalid response.